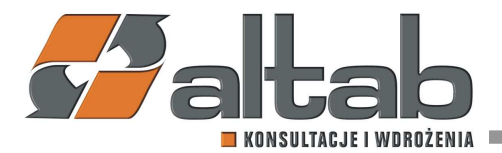

## Instrukcja pobierania konfiguracji AltJPK\_V7

- 1. Uruchamiamy Addon AltJPK.
- Przechodzimy do Menu Główne > Administracja > Definicje > Księgowość > Podatek > JPK > Konfiguracja.
- 3. W oknie konfiguracji JPK wybieramy opcję "sprawdź aktualizację":

| .,                                                                                                    |                                                                                    |                                                                                   |                                                                               |                                                  |                                                                                                    |                                                                    |                                                                 |    |       |  |   |
|----------------------------------------------------------------------------------------------------|------------------------------------------------------------------------------------|-----------------------------------------------------------------------------------|-------------------------------------------------------------------------------|--------------------------------------------------|----------------------------------------------------------------------------------------------------|--------------------------------------------------------------------|-----------------------------------------------------------------|----|-------|--|---|
| Algorytm                                                                                                    |                                                                                    | Wersja                                                                            | Data                                                                          | Zm                                               | nieniono I                                                                                                    | D.                                                                 | Uwagi                                                           |    |       |  |   |
| _APR_JPK_FA3                                                                                                    |                                                                                    | 3.0                                                                               | 20.01.07 04:                                                                  | 57 20                                            | .03.02 05:04                                                                                                    |                                                                    |                                                                 |    |       |  | 4 |
| _APR_JPK_FA                                                                                                    |                                                                                    | 1.7                                                                               | 20.01.20 03:                                                                  | 17                                               |                                                                                                    |                                                                    |                                                                 |    |       |  |   |
| _APR_JPK_KR                                                                                                    |                                                                                    | 1.2                                                                               | 20.01.20 03:                                                                  | 17                                               |                                                                                                    |                                                                    |                                                                 |    |       |  |   |
| _AVW_JPK_VAT_ANUL                                                                                                    | OWANE                                                                              | 1.1                                                                               | 20.01.20 03:                                                                  | 17                                               |                                                                                                    |                                                                    |                                                                 |    |       |  | ٦ |
| Definicja                                                                                                    | Opis                                                                               |                                                                                   |                                                                               | Wersja                                           | Data                                                                                                    | 2                                                                  | Zmieniono                                                       | D. | Uwagi |  |   |
| Definicja                                                                                                    | Opis                                                                               |                                                                                   |                                                                               | Wersja                                           | Data                                                                                                    | 2                                                                  | Zmieniono                                                       | D. | Uwagi |  |   |
| Definicja<br>JPK_FA_WERSJA_3                                                                                                  | Opis<br>(Na żądar                                                                  | nie) JPK FA                                                                       | A - wersja 3                                                                  | Wersja<br>3.0                                    | Data 20.01.07 04:53                                                                                              | 7 2                                                                | Zmieniono<br>20.03.02 05:04                                     | D. | Uwagi |  |   |
| Definicja<br>JPK_FA_WERSJA_3<br>JPK_VAT_WERSJA_3                                                                              | Opis<br>(Na żądar<br>JPK VAT -                                                     | nie) JPK FA<br>• wersja 3                                                         | A - wersja 3                                                                  | Wersja<br>3.0<br>3.2                             | Data<br>20.01.07 04:52<br>20.01.20 03:12                                                                         | 7 2<br>7 2<br>7 2                                                  | Zmieniono<br>20.03.02 05:04<br>20.03.17 12:30                   | D. | Uwagi |  | - |
| Definicja<br>JPK_FA_WERSJA_3<br>JPK_VAT_WERSJA_3<br>JPK_MAG_WERSJA_1                                                          | Opis<br>(Na żądar<br>JPK VAT -<br>(Na żądar                                        | nie) JPK FA<br>• wersja 3<br>nie) JPK M/                                          | A - wersja 3<br>AG - wersja 1                                                 | Wersja<br>3.0<br>3.2<br>1.1                      | Data<br>20.01.07 04:57<br>20.01.20 03:17<br>20.01.20 03:17                                                       | 7 2<br>7 2<br>7 2<br>7 2                                           | Zmieniono<br>20.03.02 05:04<br>20.03.17 12:30<br>20.03.17 12:31 | D. | Uwagi |  | 4 |
| Definicja<br>JPK_FA_WERSJA_3<br>JPK_VAT_WERSJA_3<br>JPK_MAG_WERSJA_1<br>JPK_FA_WERSJA_1                                       | Opis<br>(Na żądar<br>JPK VAT -<br>(Na żądar<br>(Na żądar                           | nie) JPK FA<br>• wersja 3<br>nie) JPK M/<br>nie) JPK FA                           | A - wersja 3<br>AG - wersja 1<br>A - wersja 1                                 | Wersja<br>3.0<br>3.2<br>1.1<br>1.0               | Data<br>20.01.07 04:57<br>20.01.20 03:17<br>20.01.20 03:17<br>20.01.20 03:17                                     | 7 2<br>7 2<br>7 2<br>7 2<br>7 2                                    | Zmieniono<br>20.03.02 05:04<br>20.03.17 12:30<br>20.03.17 12:31 | D. | Uwagi |  |   |
| Definicja<br>JPK_FA_WERSJA_3<br>JPK_VAT_WERSJA_3<br>JPK_MAG_WERSJA_1<br>JPK_FA_WERSJA_1<br>JPK_WB_WERSJA_1                    | Opis<br>(Na żądar<br>JPK VAT -<br>(Na żądar<br>(Na żądar<br>(Na żądar              | nie) JPK FA<br>wersja 3<br>nie) JPK M/<br>nie) JPK FA<br>nie) JPK W               | A - wersja 3<br>AG - wersja 1<br>A - wersja 1<br>B - wersja 1                 | Wersja<br>3.0<br>3.2<br>1.1<br>1.0<br>1.0        | Data<br>20.01.07 04:53<br>20.01.20 03:13<br>20.01.20 03:13<br>20.01.20 03:13<br>20.01.20 03:13                   | 7 2<br>7 2<br>7 2<br>7 2<br>7 2<br>7                               | Zmieniono<br>20.03.02 05:04<br>20.03.17 12:30<br>20.03.17 12:31 | D. | Uwagi |  |   |
| Definicja<br>JPK_FA_WERSJA_3<br>JPK_VAT_WERSJA_3<br>JPK_MAG_WERSJA_1<br>JPK_FA_WERSJA_1<br>JPK_WB_WERSJA_1<br>JPK_KR_WERSJA_1 | Opis<br>(Na żądar<br>JPK VAT -<br>(Na żądar<br>(Na żądar<br>(Na żądar<br>(Na żądar | nie) JPK FA<br>wersja 3<br>nie) JPK M<br>nie) JPK FA<br>nie) JPK W<br>nie) JPK KR | A - wersja 3<br>AG - wersja 1<br>A - wersja 1<br>B - wersja 1<br>R - wersja 1 | Wersja<br>3.0<br>3.2<br>1.1<br>1.0<br>1.0<br>1.0 | Data<br>20.01.07 04:57<br>20.01.20 03:17<br>20.01.20 03:17<br>20.01.20 03:17<br>20.01.20 03:17<br>20.01.20 03:17 | 7 2<br>7 2<br>7 2<br>7 2<br>7 2<br>7 2<br>7 2<br>7 2<br>7 2<br>7 2 | Zmieniono<br>20.03.02 05:04<br>20.03.17 12:30<br>20.03.17 12:31 | D. | Uwagi |  |   |

4. Program zaproponuje nam Algorytmy i Definicje:

|   | Algorytm                                                                                             | Wersja                                                                                                    | Data                                                              | Zm                                               | ieniono                                                                  | D.               | Uwagi       |        |                                                   |   |
|---|----------------------------------------------------------------------------------------------------|----------------------------------------------------------------------------------------------------|-------------------------------------------------------------------|--------------------------------------------------|--------------------------------------------------------------------------|------------------|-------------|--------|---------------------------------------------------|---|
|   | _AVW_JPK_FA3                                                                                         | 3.0                                                                                                    | 20.01.20 03:                                                      | 17 20.                                           | 03.02 05:04                                                              |                  |             |        |                                                   |   |
|   | _APR_JPK_FA2                                                                                         | 2.0                                                                                                    | 20.09.10 10:                                                      | 40                                               |                                                                          |                  |             |        |                                                   |   |
|   | _APR_JPK_MAG                                                                                         | 1.6                                                                                                    | 20.09.10 10:                                                      | 45                                               |                                                                          |                  |             |        |                                                   |   |
| V | _APR_JPK_VDEK_1                                                                                      | 1.0                                                                                                    |                                                                   |                                                  |                                                                          |                  | Nowy algory | tm !!! |                                                   |   |
|   | Definicja                                                                                            | Opis                                                                                                    | /D - wersia 1                                                     | Wersja                                           | Data                                                                     | 5                | Zmieniono   | D.     | Uwagi                                             |   |
|   | Definicja<br>JPK_KR_HANA                                                                             | Opis<br>(Na żądanie) JPK K                                                                                             | (R - wersja 1                                                     | Wersja<br>3.3                                    | Data<br>20.09.10 10:4                                                    | 5                | Zmieniono   | D.     | Uwagi                                             |   |
|   | Definicja<br>JPK_KR_HANA<br>JPK_MAG_HANA                                                             | Opis<br>(Na żądanie) JPK K<br>(Na żądanie) JPK N                                                                       | (R - wersja 1<br>MAG - wersja 1                                   | Wersja<br>3.3<br>3.2                             | Data<br>20.09.10 10:4<br>20.09.10 10:4                                   | 5                | Zmieniono   | D.     | Uwagi                                             | 4 |
|   | Definicja<br>JPK_KR_HANA<br>JPK_MAG_HANA<br>JPK_FA_WERSJA_2                                          | Opis<br>(Na żądanie) JPK K<br>(Na żądanie) JPK N<br>(Na żądanie) JPK F                                                 | (R - wersja 1<br>MAG - wersja 1<br>FA - wersja 2                  | Wersja<br>3.3<br>3.2<br>2.0                      | Data<br>20.09.10 10:4<br>20.09.10 10:4<br>20.09.10 10:4                  | 5<br>5<br>5      | Zmieniono   | D.     | Uwagi                                             | 4 |
|   | Definicja<br>JPK_KR_HANA<br>JPK_MAG_HANA<br>JPK_FA_WERSJA_2<br>JPK_FA_HANA                           | Opis<br>(Na żądanie) JPK K<br>(Na żądanie) JPK N<br>(Na żądanie) JPK F<br>(Na żądanie) JPK F                           | CR - wersja 1<br>MAG - wersja 1<br>FA - wersja 2<br>FA - wersja 1 | Wersja<br>3.3<br>3.2<br>2.0<br>3.3               | Data<br>20.09.10 10:4<br>20.09.10 10:4<br>20.09.10 10:4<br>20.09.10 10:4 | 5<br>5<br>5<br>5 | Zmieniono   | D.     | Uwagi                                             | A |
|   | Definicja<br>JPK_KR_HANA<br>JPK_MAG_HANA<br>JPK_FA_WERSJA_2<br>JPK_FA_HANA<br>JPK_V7M-1              | Opis<br>(Na żądanie) JPK K<br>(Na żądanie) JPK N<br>(Na żądanie) JPK F<br>(Na żądanie) JPK F<br>JPK_V7M-1              | CR - wersja 1<br>MAG - wersja 1<br>FA - wersja 2<br>FA - wersja 1 | Wersja<br>3.3<br>3.2<br>2.0<br>3.3<br>1.1        | Data<br>20.09.10 10:4<br>20.09.10 10:4<br>20.09.10 10:4<br>20.09.10 10:4 | 5<br>5<br>5<br>5 | Zmieniono   | D.     | Uwagi<br>Nowa definicja !!!                       |   |
|   | Definicja<br>JPK_KR_HANA<br>JPK_MAG_HANA<br>JPK_FA_WERSJA_2<br>JPK_FA_HANA<br>JPK_V7M-1<br>JPK_V7K-1 | Opis<br>(Na żądanie) JPK K<br>(Na żądanie) JPK K<br>(Na żądanie) JPK F<br>(Na żądanie) JPK F<br>JPK_V7M-1<br>JPK_V7K-1 | KR - wersja 1<br>MAG - wersja 1<br>FA - wersja 2<br>FA - wersja 1 | Wersja<br>3.3<br>3.2<br>2.0<br>3.3<br>1.1<br>1.1 | Data<br>20.09.10 10:4<br>20.09.10 10:4<br>20.09.10 10:4<br>20.09.10 10:4 | 5<br>5<br>5<br>5 | Zmieniono   | D.     | Uwagi<br>Nowa definicja !!!<br>Nowa definicja !!! |   |

## Altab S.A.,

42-200 Częstochowa, ul. Wręczycka 11a, NIP: 949-15-77-451, REGON: 151395949, Sąd Rejonowy w Częstochowie, XVII Wydział Gospodarczy Krajowego Rejestru Sądowego: 0000317444, Wysokość Kapitału Zakładowego: 501.000 zł, Konto Bankowe: Bank ING 61 1050 1142 1000 0023 3033 8555

T: +48 12 261 30 60, F: +48 12 261 30 79, E:biuro@altab.pl, www.altab

 Wybieramy odpowiednią definicję oraz algorytm: JPK\_V7M-1 – JPK miesięcznie JPK\_V7K-1 – JPK kwartalne

\_APR\_JPK\_VDEK\_1 – Algorytm uniwersalny dla JPK kwartalnego i miesięcznego

UWAGA: Nie zaznaczamy więcej niż jest to potrzebne, spowoduję to pobranie niepotrzebnych konfiguracji.

|          | Algorytm                                                                                             | Wersja                                                                                                    | Data                                                              | Zm                                               | ieniono                                                                  | D.                    | Uwagi       |        |                                                   |                       |
|----------|----------------------------------------------------------------------------------------------------|----------------------------------------------------------------------------------------------------|-------------------------------------------------------------------|--------------------------------------------------|--------------------------------------------------------------------------|-----------------------|-------------|--------|---------------------------------------------------|-----------------------|
|          | AVW JPK FA3                                                                                          | 3.0                                                                                                    | 20.01.20 03:                                                      | 17 20.                                           | 03.02 05:04                                                              |                       |             |        |                                                   |                       |
|          | _APR_JPK_FA2                                                                                         | 2.0                                                                                                    | 20.09.10 10:                                                      | 40                                               |                                                                          | $\overline{\Box}$     |             |        |                                                   |                       |
|          | _APR_JPK_MAG                                                                                         | 1.6                                                                                                    | 20.09.10 10:                                                      | 45                                               |                                                                          |                       |             |        |                                                   |                       |
| <b>v</b> | _APR_JPK_VDEK_1                                                                                      | 1.0                                                                                                    |                                                                   |                                                  |                                                                          |                       | Nowy algory | tm !!! |                                                   |                       |
|          | Definicja                                                                                            | Opis                                                                                                    | P - wergia 1                                                      | Wersja                                           | Data                                                                     | 5                     | Zmieniono   | D.     | Uwagi                                             |                       |
|          | Definicja<br>JPK_KR_HANA                                                                             | Opis<br>(Na żądanie) JPK K                                                                                             | 'R - wersja 1                                                     | Wersja<br>3.3                                    | Data<br>20.09.10 10:4                                                    | 5                     | Zmieniono   | D.     | Uwagi                                             |                       |
|          | Definicja<br>JPK_KR_HANA<br>JPK_MAG_HANA                                                             | Opis<br>(Na żądanie) JPK K<br>(Na żądanie) JPK N                                                                       | 'R - wersja 1<br>1AG - wersja 1                                   | Wersja<br>3.3<br>3.2                             | Data<br>20.09.10 10:4<br>20.09.10 10:4                                   | 5<br>5                | Zmieniono   | D.     | Uwagi                                             |                       |
|          | Definicja<br>JPK_KR_HANA<br>JPK_MAG_HANA<br>JPK_FA_WERSJA_2                                          | Opis<br>(Na żądanie) JPK K<br>(Na żądanie) JPK M<br>(Na żądanie) JPK F                                                 | R - wersja 1<br>1AG - wersja 1<br>'A - wersja 2                   | Wersja<br>3.3<br>3.2<br>2.0                      | Data<br>20.09.10 10:4<br>20.09.10 10:4<br>20.09.10 10:4                  | 5<br>5<br>5           | Zmieniono   | D.     | Uwagi                                             |                       |
|          | Definicja<br>JPK_KR_HANA<br>JPK_MAG_HANA<br>JPK_FA_WERSJA_2<br>JPK_FA_HANA                           | Opis<br>(Na żądanie) JPK K<br>(Na żądanie) JPK M<br>(Na żądanie) JPK F<br>(Na żądanie) JPK F                           | R - wersja 1<br>1AG - wersja 1<br>A - wersja 2<br>A - wersja 1    | Wersja<br>3.3<br>3.2<br>2.0<br>3.3               | Data<br>20.09.10 10:4<br>20.09.10 10:4<br>20.09.10 10:4<br>20.09.10 10:4 | 5<br>5<br>5<br>5<br>5 | Zmieniono   | D.     | Uwagi                                             | ,<br>,<br>,<br>,<br>, |
|          | Definicja<br>JPK_KR_HANA<br>JPK_MAG_HANA<br>JPK_FA_WERSJA_2<br>JPK_FA_HANA<br>JPK_V7M-1              | Opis<br>(Na żądanie) JPK K<br>(Na żądanie) JPK M<br>(Na żądanie) JPK F<br>(Na żądanie) JPK F<br>JPK_V7M-1              | IR - wersja 1<br>1AG - wersja 1<br>IA - wersja 2<br>IA - wersja 1 | Wersja<br>3.3<br>3.2<br>2.0<br>3.3<br>1.1        | Data<br>20.09.10 10:4<br>20.09.10 10:4<br>20.09.10 10:4<br>20.09.10 10:4 | 5<br>5<br>5<br>5      | Zmieniono   | D.     | Uwagi<br>Nowa definicja !!!                       | d                     |
|          | Definicja<br>JPK_KR_HANA<br>JPK_MAG_HANA<br>JPK_FA_WERSJA_2<br>JPK_FA_HANA<br>JPK_V7M-1<br>JPK_V7K-1 | Opis<br>(Na żądanie) JPK K<br>(Na żądanie) JPK P<br>(Na żądanie) JPK F<br>(Na żądanie) JPK F<br>JPK_V7M-1<br>JPK_V7K-1 | IR - wersja 1<br>1AG - wersja 1<br>IA - wersja 2<br>IA - wersja 1 | Wersja<br>3.3<br>3.2<br>2.0<br>3.3<br>1.1<br>1.1 | Data<br>20.09.10 10:4<br>20.09.10 10:4<br>20.09.10 10:4<br>20.09.10 10:4 | 5<br>5<br>5<br>5      | Zmieniono   | D.     | Uwagi<br>Nowa definicja !!!<br>Nowa definicja !!! |                       |

6. Wybieramy opcję *"pobierz"*.

UWAGA: Jeśli pomimo zaznaczenia potrzebnej definicji i algorytmu przycisk pobierz nie pojawia się proszę zaznaczyć i odznaczyć jakąś inną definicję tak, aby ponownie pojawił się przycisk).

7. Powinno pojawić się okno z pytaniem *"Czy zaktualizować 2 pozycje?"*. Należy potwierdzić wybierając *"TAK"*:

| 1        |                                                          |                     |                |                |    |                   |                                      |  |
|----------|----------------------------------------------------------|---------------------|----------------|----------------|----|-------------------|--------------------------------------|--|
| unereen. |                                                          |                     |                | 1200           | -  |                   |                                      |  |
|          | Algorytm                                                 | Wersja              | Data           | Zmieniono      | υ. | Uwagi             |                                      |  |
| Ο.       | _AVW_JPK_FA3                                             | 3.0                 | 20.01.20 03:17 | 20.03.02 05:04 |    |                   |                                      |  |
|          | _APR_JPK_FA2                                             | 2.0                 | 20.09.10 10:40 |                |    |                   |                                      |  |
|          | _APR_JPK_MAG                                             | 1.6                 | 20.09.10 10:45 |                |    |                   |                                      |  |
| V .      | APR_JPK_VDEK_1                                           | 1.0                 |                |                |    | Nowy algorytm !!! |                                      |  |
| <b></b>  | ID4                                                      |                     |                |                |    |                   |                                      |  |
|          | IPł                                                      |                     |                |                |    | -                 |                                      |  |
|          | IPł<br>IPł Czy zaktualizowac 2                           | pozycji ?           |                |                |    | (?)               |                                      |  |
|          | IPł<br>Czy zaktualizowac 2<br>IPł                        | pozycji ?           |                |                |    | ?                 |                                      |  |
|          | IPF<br>Czy zaktualizowac 2<br>IPF<br>IPF                 | pozycji ?           |                |                |    | 3                 |                                      |  |
|          | IPF<br>Czy zaktualizowac 2<br>IPF<br>IPF                 | pozycji ?           |                |                |    | (1)               | wa definicja !!!                     |  |
|          | PP<br>Czy zaktualizowac 2<br>PP<br>PP<br>PP<br>TAK       | pozycji ?           |                |                |    | 3                 | wa definicja !!!<br>wa definicja !!! |  |
|          | IPF<br>Czy zaktualizowac 2<br>IPF<br>IPF<br>IPF<br>TAK A | pozycji ?<br>Inuluj |                |                |    | 3                 | wa definicja !!!<br>wa definicja !!! |  |

8. Po poprawnym pobraniu danych definicja i algorytm powinny być już widoczne w konfiguracji.